## Рекомендации по процедуре закрытия 2018 года в системе Fidelio SUITE8

- 1. Проверьте все служебные счета: IFC Lost Postings (room 9500), Micros Cash, Micros Visa, etc. Выпишите их в соответствии с должностной инструкцией.
- 2. Проверьте печать отчетов с данной станции.
- 3. Убедитесь, что все выезжающие гости выписаны.
- 4. Распечатайте пакет отчетов для экстренных ситуаций.
- 5. Убедитесь, что процедура закрытия года в Місгоз завершена успешно.
- Запустите процедуру Ночного Аудита в системе Fidelio. (обратите внимание, что во время аудита проживание будет начислено за 31.12 со ставкой НДС 18%)
- 7. Проверьте отчет Менеджера. Он должен аккумулировать итоги месяца и года, начиная с января.
- 8. Заселите все служебные счета: IFC Lost Postings (room 9500), Micros Cash, Micros Visa, etc.

## Для гостиниц, в которых меняется налоговая ставка:

По информации от производителя ККТ компании «ШТРИХ-М» от 26.12.2018:

Чтобы осуществить корректный переход с одной ставки НДС на другую до 23:59:00 31 декабря 2018 закончите все операции, которые вы хотите провести с НДС 18%, и закройте смену. С 00:00:01 01 января 2019 после открытия смены, ставка НДС поменяется на 20%.

В связи с чем, мы рекомендуем провести ночной аудит в системе Fidelio и принять оплаты по всем начисленным услугам, а также сформировать все счета до изменения НДС в фискальном регистраторе.

Во избежание наличия услуг с разной налоговой ставкой в одном счете, рекомендуется разнести услуги с разными налоговыми ставками НДС по отдельным окнам (т.е. услуги начисленные в 2018 и 2019 годах).

31 декабря рекомендуем запустить отчёт <u>«Tax check»</u>, используемый при переходе на новую налоговую ставку, и убедиться, что все налоги в услугах настроены верно.

При проведении ночного аудита система может сообщить об окончании действия налога. Данное сообщение необходимо игнорировать.

| 8Продлить срок действ.                                         |               |           |                  |                         |
|----------------------------------------------------------------|---------------|-----------|------------------|-------------------------|
| Внимание, у этих элементов истечет срок действия через 14 дней |               |           |                  | , Сохранить             |
| Описание                                                       | Срок действия | Нов. дата | Игнорировать про | 📅 Продлить              |
| Отдел - Привязки кода НДС                                      | ar 10 0010    |           |                  | 🍂 Выбр. все             |
| Проживание <> НДС 18%                                          | 26.10.2018    |           |                  | 🎠 Отн. все              |
|                                                                |               |           |                  | 📓 Не игнор. проверку НА |
|                                                                |               |           |                  | 📑 Игнор. проверку НА    |
|                                                                |               |           |                  |                         |
|                                                                |               |           |                  |                         |
|                                                                |               |           |                  |                         |
|                                                                |               |           |                  |                         |
|                                                                |               | ~         |                  |                         |
|                                                                |               |           |                  |                         |
|                                                                |               |           |                  |                         |
|                                                                |               |           |                  |                         |
|                                                                |               |           |                  | 🚭 Прервать НА           |
| 1                                                              |               |           |                  | 🔪 Игнорировать          |

С уважением,

Отдел технической поддержки